## 2001年10月31日

このファイルには、以下の項目に関する最新情報が記載されています。

HPノートブック コンピュータとWindowsに関する参照情報 注意事項 スタンバイモードでバッテリを交換する ドッキング時にディスプレイ設定を変更する ワイヤレスLANを使用する HP プレゼンテーション レディを使用する DVDムービーを再生する ディスプレイを切り替える MS-DOSモードで実行する

## Windows 98

トラックポイントドライバのインストール USBケーブル接続のフロッピー ドライブを使用する プラグイン モジュールを交換する 赤外線ポートを使う ドッキング状態でATAのPCカードを使用する LAN接続時のドッキングおよびドッキング解除 HP製品以外のUSBフロッピー ドライブを使用する

Windows 2000

Tour of Windows 2000を実行する ドッキング後にディスプレイを設定を行う 外部モニタのリフレッシュ レートを変更する ネットワークから起動する HP One-Touchを再インストールする

## Windows XP

外部キーボードを使用する ワイヤレスLAN接続を使用する インターネット プロキシ サーバを使用する

Windows NT 4.0

ワイヤレスLANおよび赤外線ポートはサポートされていません。 Windows NTで作業を修復する 内蔵LANアダプタをセットアップする PCカードを使用する VirusScanおよびCard Executiveをインストールする キーボードとドライバを適合させる メディア プレーヤを使用する フロッピーディスク ドライブなしでVirusScanを使用する Mediamatics DVDプレーヤ ソフトウェアをインストールする ソフトウェアのインストール中にDr. Watsonエラーが発生する

HPノートブック コンピュータを長持ちさせるために 取り扱い上の注意 一般的な使用の注意

#### 参照情報

- \*マニュアル『スタートアップガイド』には、ノートブックコンピュータの紹介と基本的な使い 方が記載されています。トラブルシューティング情報もあります。
- \*オンラインマニュアル『リファレンスガイド』には、オペレーティングシステムのセットア ップ、アクセサリの取り付けと接続、コンピュータの管理とアップグレードを行う方法が記載 されています ([スタート]-[プログラム]-[HPライブラリ])。
- \* コンピュータ付属のMicrosoft Windowsマニュアルには、Windowsオペレーティングシステムの 標準機能の使い方が記載されています。
- \* BIOSのアップデートその他の技術情報については、以下のHP Webサイトをご覧ください。 http://www.jpn.hp.com/go/notebook

#### 注意事項

データの消失など重大な問題が発生する可能性のある状況を避けるために、以下の点に注意して ください。

データの読み書きをしているときは、データ記憶用のPCカードを取り外さないでください。デー タが壊れる恐れがあります。

アプリケーションの中には、作業ファイルを開いたままで、データに変更があるたびにファイル を更新するものがあります。リムーバブルディスク上(フロッピーディスクまたはPCカードな ど)に開いたままのファイルがあると、ファイルが破損しやすい場合があるので、そのようなア プリケーションではリムーバブルディスク上のファイルは使用せず、開くのはハードドライブ 上のファイルのみにしてください。

コンピュータをサスペンド、ドッキング、またはドッキング解除する前に、必ずデータを保存 し、使用中のアプリケーションをすべて閉じてください。電源管理機能のないアプリケーショ ン、オーディオ/ビデオアプリケーション、PCカードやCD-ROMなどのI/Oデバイスを使用するア プリケーションの場合は特に注意してください。

#### スタンバイ モードでバッテリを交換する

通常、コンピュータがスタンバイモードの場合は、メイン バッテリの交換ができます。バッテ リ交換中は、内部バックアップ バッテリが電源になります。ただし、電源設定によっては、スタ ンバイモードでバッテリを交換しないでください。

電源設定によっては、スタンバイモードでの電力消費が増大する場合があります。設定が、スタンバイ中の電力消費を増大する設定に変更されている場合は、バッテリ交換の前にコンピュータをシャットダウンするか、ACアダプタを接続してください。そうしないと、バックアップバッテリが消耗した場合に、未保存のデータが失われるおそれがあります。

例えば、Windows 2000の電源設定には、内蔵LANアダプタによって、スタンバイ モードから電源 を入れるオプションがあります。このオプションは、スタンバイ モードでの電力消費を増大させ るので、スタンバイ モードではバッテリの交換をしないでください。

#### ドッキング時にディスプレイ設定を変更する

コンピュータを拡張ベースにドッキングした際に、Windowsはシステムに接続されたデバイスを 自動的に認識します。ただし、ディスプレイ設定はドッキング時の設定に自動的には変更されま せん。このことがわかるのは、内蔵ディスプレイと異なる解像度の外部モニタを接続している場 合です。ドッキング時のディスプレイ設定に切り替えるには、青いスリーブボタンを押してサス ペンドしてから、もう一度同じボタンを押してレジュームします。または、コンピュータをシャ ットダウンしてから再起動します。

#### ワイヤレスLANを使用する

ワイヤレスLANの設定に関しては、以下の記述を参考にしてください。

- \* コンピュータ間でアドホック接続を確立するには、接続するすべてのコンピュータで共通のチャネルを選択する必要があります。選択するチャネルは、近くのアクセスポイントが使用する チャネルまたはそれに隣接するチャネルでなく、近くのアクセスポイントが使用するのと異なるSSIDを使ったものでなければなりません。
- \* 暗号化を設定するには、暗号化キーを手動で入力しなければならない場合があります。キーを 知っているかこれから作成する場合、グループ内のすべてのワイヤレス製品で同じキーを使用 してください。

英数字のパスフレーズしか知らない場合、キー変換プログラムを実行して、使用する暗号化キーを決めてください。[スタート]、[プログラム]、[HP Wireless LAN]、[Encryption Key Converter]の順にクリックします。パスフレーズがLucent/Agereベースのワイヤレス製品向けに 作成されている場合、キーを求める際に該当する変換オプションを選択する必要があります。 その他のワイヤレス製品については、もう一方の変換オプションを使用します。このキーはグ ループ内のすべての製品に使用する必要があります。例えば、HP F2135およびF2136アクセサ リはLucent/Agereベースの製品です。

- \* アクセスポイント経由でワイヤレスネットワークに接続する場合、コンピュータがネットワ ークリソースを使用できるようにする必要があります。ログオン時にコンピュータがネットワ ークリソースに接続できない場合、コンピュータにIPアドレスが割り当てられていない可能性 があります。IPアドレスをチェックするには、[スタート]、[ファイル名を指定して実行]をクリ ックし、winipcfg(Windows 98の場合)またはipconfig(Windows 2000の場合)と入力します。ワイヤ レス接続のサブネットマスクが255.255.000.000の場合、ネットワークサーバがコンピュータに IPアドレスを割り当てていないので、ネットワークIPアドレスを解放して更新する必要があり ます。これについては下記のreadmeファイルを参照してください。それでも問題が解決しない 場合、アクセスポイントをリブートしてみてください。
- \* 他のアクセスポイントに接続するためにSSIDを別の値に変更する場合、またはインフラストラ クチャモードからアドホックモードに変更する場合、先にネットワークIPアドレスを解放して 更新する必要があります。下記のreadmeファイルを参照してください。

Windows XPをご使用の場合、ワイヤレスLANについての詳細は、後述のWindows XPに関するセクションを参照してください。

ワイヤレスLAN接続の設定や使用に関して問題が生じた場合、c:¥hp¥Drivers¥Wireless¥Readme.txtの中のワイヤレスLANに関する記述を参照してください。

## <u>HP プレゼンテーション レディを使用する</u>

HP プレゼンテーション レディと外部モニタを連動させる場合は、モニタがプラグ&プレイ対応 かどうかをチェックしてください。プラグ&プレイ対応でない場合は、まず使用するビデオ設定 を決定し、次に [コントロールパネル]の [画面]を開き、ビデオ設定をサポートするモニタをセ ットアップします。この手順を行わないと、HP プレゼンテーション レディで指定したビデオ設 定がアクティブになりません。

### DVDムービーを再生する

- \* DVDプレーヤでムービーを再生するには、DVDムービーに記録された居住地域用の地域コード をDVDプレーヤで設定しておく必要があります。DVDムービーをドライブに挿入すると、地域 コードの検出が行われ、当該地域コードを設定する画面が表示されます。4回まではコードを入 力することができますが、それ以上失敗すると、ドライブは恒久的にロックされます。間違っ たコードでDVDドライブがロックされてしまってもドライブの交換は保証対象外となり、交換 または修理費用はお客様のご負担となります。
- \*バッテリ電源でDVDムービーを再生するときは、プロセッサがムービー再生に最適な速度で動 作していることを確認してください。Windows 98または2000の場合、[SpeedStep] を [Max Performance] に設定します。Windows XPの場合、コントロールパネルの[電源オプション] で [ポータブル/ラップトップ]電源設定を選択します。

# <u>ディスプレイを切り替える</u>

[Fn] + [F5] を押して、内蔵ディスプレイと外部ディスプレイを切り替えることができます。ただし、OpenGLなどの画像集約的なアプリケーションの実行中に切り替えることは避けてください。ディスプレイの切り替えが、ビデオの破損やアプリケーションのシャットダウンの原因になることがあります。

### MS-DOSモードで実行する

本機をMS-DOSモードで起動する場合、電源管理機能はサポートされません。サスペンドに移行 しないように、BIOS Setupユーティリティの電源管理設定を無効にしてください。サスペンドす ると、中断が生じ、データが消失するおそれがあります。

#### Windows 98

### トラックポイントドライバのインストール

デスクトップにあるトラックポイントドライバをクリックして ドライバをインストールする事により、より高度なコントロールや 操作が可能になります。

### USBケーブル接続のフロッピー ドライブを使用する

USBフロッピー ケーブルを使用してフロッピー ドライブをコンピュータに取り付けると、 Windows 98の場合、「ドライブD」など、ドライブCよりも後のドライブが割り当てられます。 WindowsでドライブAまたはBが表示されても、これらのドライブ名でフロッピー ドライブにア クセスすることはできません。USBケーブルで接続したフロッピー ドライブにアクセスするに は、ドライブDあるいはその他の、割り当てられたドライブ名を使用しなければなりません。せ ん。ただし、フロッピー ドライブを拡張ベースに挿入した場合は、「ドライブA」でアクセスで きます。

#### プラグインモジュールを交換する

Windows 98では、スタンバイモード中に、プラグインモジュールを拡張ベースから取り外した り取り付けたりしないでください。スタンバイモードの場合は、電力モードランプが点灯しま す。BayManagerホットスワップ ソフトウェアをインストールしている場合は、コンピュータが立 ち上がっている状態でタスクバーの [BayManager] アイコンをクリックすれば、モジュールの交換 ができます。スタンバイモードで交換すると、コンピュータが応答しなくなる可能性がありま す。モジュールの交換は、コンピュータをシャットダウンしている時にも可能です。

#### 赤外線ポートを使う

Windows 98で赤外線ポートを使用する場合は、次の推奨項目を実施してください。

- \* BIOS Setupで赤外線ポートを有効にした後、c:¥hp¥Drivers¥Ir¥Readme.txtで記載されている説明 に従ってください。
- \*データの送受信で問題が発生した場合は、c:¥hp¥Drivers¥Ir¥Readme.txtで記載されている赤外線 ポートの使用に関する情報を参照してください。
- \* Recovery CDを使ってコンピュータを工場出荷設定にもどす必要がある場合は、BIOS Setupで赤 外線ポートを無効にしてから実施してください。赤外線ポートが有効の状態では、システムが 正常に再起動しない場合があります。

### ドッキング状態でATAのPCカードを使用する

本機に、ATAのPCカードを装着した状態でドッキングすると問題が生じる場合は、BayManager ホットスワップ ソフトウェアをインストールしてみてください。BayManagerは、ATA大容量記 憶カードを使用する際に生じるロックアップや、再起動や、検出の問題を防止する機能を備えて います。

### LAN接続時のドッキングおよびドッキング解除

コンピュータがLANポートを装備している場合、ドッキングあるいはドッキング解除の後に Windows 98が構成内容を更新するのに時間がかかることがあります。この間、ポインタや他のデ バイスが正常に動作しないことがあります。システムの準備が整うまで、1分あるいはそれ以上 の時間を要する場合があります。

### HP製品以外のUSBフロッピー ドライブを使用する

HP製品以外のUSBフロッピー ドライブを接続している場合、コンピュータの起動時にロックア ップするときは、USBドライブを取り外して再起動を試み、その後再び接続します。それでも問 題が解決しない場合は、BIOS Setupユーティリティで [Legacy USB Support] の設定を無効にしま す。

#### Windows 2000

### Windows 2000ツアーを実行する

[はじめに] ウィンドウで、Windows 2000の紹介ツアーを開始するために、 [Windowsについて] を クリックします。CDを挿入するように表示されたら [キャンセル] をクリックし、c:¥tourと入力し てツアーを開始します。

## ドッキング後にディスプレイを設定を行う

コンピュータをはじめて拡張ベースにドッキングした際に、ディスプレイ表示が640 x 480の解像 度に変わり、表示が小さく見える場合があります。このような場合は、[デスクトップ]を右クリ ックして、[プロパティ]を選択します。[設定]タブで、画面の領域を1024 x 768に設定します。

### 外部モニタのリフレッシュ レートを変更する

外部モニタをコンピュータや拡張ベースに接続して使用しているときに画像にゆらぎが発生した 場合、リフレッシュレートを変更してこれを修正することができます。外部モニタのリフレッシ ュレートを変更するには、モニタを接続した状態で次の手順を行います。

- 1. Windows 2000で、[スタート]、[設定]、[コントロールパネル]の順にクリックし、[画面] をダ ブルクリックします。
- 2. [設定] タブで、 [詳細] をクリックします。
- 3. [ATIディスプレイ] タブで、[モニタ] をクリックし、リフレッシュ設定を変更します。

ネットワークから起動する

コンピュータがLANポートを内蔵している場合、BIOS Setupユーティリティで [Internal NIC] を第 一の起動デバイスに設定すると、ネットワークから起動できます。ただし、この起動プロセス中 にコンピュータが不意に再起動する場合があります。これを防ぐため、再起動の前にコンピュー タを完全にシャットダウンしてください。

### HP One-Touchを再インストールする

本機には、HP One-Touchソフトウェアがプリインストールされています。HP One-Touchソフトウェアの再インストール、あるいはアップデートの必要がある場合は、インストールを適切に完了 するために、管理者としてログインする必要があります。

## Windows XP

## 外部キーボードを使用する

Windows XPをご使用の場合、外部PS/2またはUSBキーボードでの [Fn] ホットキーの使用はサポートされていません。かわりにソフトウェアを使用すればすべてのホットキー機能を使用できます。

#### ワイヤレスLAN接続を使用する

Windows XPでワイヤレス ラジオの電源をオンまたはオフにする場合、ワイヤレス オン・オフ ボ タンを押すか、次の方法を使用することができます。

- \* ラジオの電源をオフにするには、タスクバーのワイヤレス接続アイコンを右クリックし、[無 効]を選択します。
- \* ラジオの電源をオンにするには、[スタート]、[コントロールパネル]、[ネットワークとインタ ーネット接続]、[ネットワーク接続]の順にクリックして、ワイヤレスネットワーク接続アイコ ンをダブルクリックします。

Windows XPの場合、タスクバーのワイヤレス接続アイコンでは電波の強度が正確に表示されない 場合があります。このアイコンでシグナルの強さが常に最大として表示される場合、[コントロー ルパネル]で実際の電波強度をチェックすることができます。最新の802.11ドライバパッケージ を含む製品アップデートについては、HP Webサイト www.hp.com/go/support をご覧ください。

Windows XPの場合、パスフレーズや16進キーによるワイヤレス暗号化のセットアップで問題が起こることはあまりなく、このため、暗号化キーコンバータは [スタート] メニューにありません。キーコンバータを使用する場合は、c:¥hp¥drivers¥wireless¥aeiwlwep.exe を実行してください。

### インターネット プロキシ サーバを使用する

インターネット接続のセットアップでLANプロキシサーバを使用する場合、[ローカルアドレスにはプロキシサーバを使用しない]オプションを有効にする必要があります。設定を行わないと、ローカルコンピュータやネットワーク上のリソースへのアクセスに時間がかかる場合があります。

### Windows NT 4.0

## ワイヤレスLANおよび赤外線接続はサポートされていません。

Windows NT 4.0では、モデルによっては提供されている内蔵ワイヤレスLANおよび赤外線接続が サポートされていません。

### Windows NTで作業を修復する

Windows NTで、新たなサービス、ハードウェア デバイス、またはアプリケーションをインスト ールする場合は、Rcovery CDからService Packを再インストールする必要があります。これによ り、Service Packコンポーネントと他の関連するコンポーネントが正しく動作するようになりま す。Service Packを再インストールする際、すでにインストールされているアプリケーション、設 定値、またはドライバが上書されることはありません。

例えば、Windowsネットワーク サポートをインストールする場合、他のコンポーネントが正しく 動作するようにService Packを再インストールする必要があります。

最新のService Packは、Rcovery CDのディレクトリ¥NT4\_SPXにあります。Xはお使いのコンピュ ータのService Pack番号を示します。再インストールの際は、以下の手順に従ってください。

- 1. ACアダプタを接続してコンピュータの電源を入れます。
- 2. [スタート] メニューの [ファイル名を指定して実行] をクリックします。
- 3. CD-ROMドライブから、¥NT4\_SPX¥SpXi386.exeを実行します (XはService Pack番号を示しま す)。

### 内蔵LANアダプタをセットアップする

LANアダプタが内蔵されている場合は、次の手順に従って適切なセットアップを行います。この 手順に従わないと、コンピュータがサスペンドしたりハイバネートモードに入った場合、ネット ワーク接続ができなくなる可能性があります。

1. [コントロールパネル]の[ネットワーク]を開いてネットワークサポートをインストールしま す。画面が表示されたら[リストから選択]、[ディスク使用]をクリックし、c:¥hp¥drivers¥lan を入力した後、[3Com Ethernetアダプタ]を選択します。NTファイルの場所を入力するよう要 求された場合は、最初にc:¥i386と入力し、それからc:¥hp¥drivers¥lanと入力します。

- ACアダプタを接続し、Recovery CDからWindows NT Service Packをインストールします。[ス タート] - [ファイル名を指定して実行] - [参照] をクリックし、Recovery CDの ¥NT4\_SPX¥SpXi386.exeを選択します (X はService Pack番号を示します)。
- 3. [スタート]、[ファイル名を指定して実行]をクリックし、c:¥hp¥drivers¥lan¥tdiinst.exeを入力し ます。電源管理機能がインストールされます。

### PCカードを使用する

Point-enabledカードおよびその他のカードを使用すると、バッテリ残量が少なくなったとき、シ ステムがハイバネートモードに移行できないことがあります。ハイバネートモードに移行でき ないと、バッテリが消耗して修復不能なシャットダウンに至ることもあります(この場合データ は失われます)。上記のようなカードを使用中にこのようなことが起こるのを防ぐため、バッテリ 残量が低レベルのときはシステムの状態に注意を払い、充電装置に接続するかシステムを強制終 了してください。コンピュータにAPMがインストールされている場合、バッテリ残量が少ないと システムが警告を発します。この場合はデータを全て保存してください。

## VirusScanおよびCard Executiveをインストールする

McAfee VirusScanとCard Executiveの両方をインストールする場合は、McAfee VirusScanを先にインストールしてください。

Card Executiveがすでにインストールされている場合は、VirusScanをインストールする前に、前述のWindows NT Service Packをインストールしてください。Card Executiveの後にService Packをインストールしてください。VirusScanのインストール中にエラーが発生する可能性があります。このようなエラーがすでに発生した場合は、まずService Packをインストールして、次にVirusScanをインストールしてください。

# キーボードとドライバを適合させる

OSの言語がWindows NTキーボード ドライバの既定値となります。例えば、OSがフランス語の場合、実際に接続されているキーボードの種類に関わらず、フランス語がキーボード ドライバの既定値となります。OSの言語に対応した標準のキーボード以外のキーボード (例えばカナダ フランス語) がコンピュータに接続されていると、そのキーボードは正しく動作しません。

キーボードに対応した正しいドライバを選択するには、次の手順に従ってください。

1. [コントロール パネル]の[キーボード]をダブルクリックして[言語]タブを選択します。

2. 正しいキーボードの言語とレイアウトを選択します。

# メディア プレーヤを使用する

メディア プレーヤがAVIファイルを正しく再生しない場合は、AVIファイルをMplay32.exeで開い てください。[スタート] - [ファイル名を指定して実行] をクリックし、mplay32と入力してから [OK] をクリックします。 <u>フロッピーディスク ドライブなしでVirusScanを使用する</u>

VirusScanのオプションで、シャットダウン時にフロッピーディスク ドライブをチェックするオ プションは、有効にしないでください。有効にすると、フロッピーディスク ドライブが取り付 けられていない状態でコンピュータをシャットダウンした場合、シャットダウンが完了するのに 数分かかったり、警告音が鳴ることがあります。このオプションを無効にするには、タスクバー の [VirusScan] アイコンをダブルクリックし、続いて [プロパティ] をクリックして [検出] タブを 表示します。Windows NTでは、シャットダウン時にフロッピー ドライブをスキャンする選択を クリアします。

Mediamatics DVDプレーヤ ソフトウェアをインストールする

Mediamatics DVDソフトウェアのインストール中にIDEドライバについてのエラー メッセージが 表示された場合は、以下の手順に従ってください。

- 1. [コントロールパネル] で [SCSIアダプタ] を開き、[ドライバ] タブを表示します。
- 2. [Intel ATAドライバ] をハイライトし、[削除] をクリックします。
- 3. [追加] [ディスク使用] [参照] の順にクリックします。次にc:¥hp¥Drivers¥Piix4ディレクトリ でPiixide.infを選択してPIIXIDEドライバをインストールします。
- この手順でMediamatics DVDソフトウェアをインストールできます。

## <u>ソフトウェアのインストール中にDr. Watsonエラーが発生する</u>

ソフトウェアのインストール時にDr. Watsonエラー メッセージが表示された場合は、メッセージ を承認してイントールを続行します。Dr. Watsonユーティリティの詳細については、Microsoftの Webサイトhttp://www.microsoft.comをご覧ください。

HPノートブック コンピュータを長持ちさせるために

ここでは、HPノートブック コンピュータを長持ちさせるために、毎日の使用で注意すること、 物理的な損傷やデータの消失を防止する方法について説明します。ハード ディスク ドライブお よびその他の内部コンポーネントは精密部品なので、取り扱いや操作を誤ると損傷しやすい部分 です。

### 取り扱い上の注意

- \* 振動や衝撃を与えないでください。
  - HPコンピュータを携帯するときは、システムをサスペンドするかシャット ダウンして、ハ ードディスクへの電力供給を止めてください。ハードディスクが稼動している状態で、万一 コンピュータを落とした場合、たとえ低い場所から落としてもハードディスクが破損した り、データが消失したりする可能性があります。
  - 振動や衝撃から守るため、コンピュータはソフトケースに入れて携帯してください。

- コンピュータを置くときは、落としたり、ぶつけたりしないように静かに置いてください。 - 激しい揺れのある場所で使用しないでください。

- \*本体装置周辺で十分な換気が行われるように注意し、キャリングケースなどに入れる前には、 サスペンドモードにするか、電源をオフにしてください。
- \*ディスプレイ部分を持ち上げたり、ディスプレイをつかんで持ち運ばないでください。
- \*屋外では、雨または雪などの悪天候時や、温度や湿度が通常と極端に異なる場合は使用しないでください。

一般的な使用の注意

- \*ディスプレイの輝度を見やすい範囲でなるべく低くしてください。バッテリの持続時間をのば すことができます。
- \* 作業したファイルは、フロッピー、テープ、またはネットワーク ドライブにコピーして、定期 的にバックアップを行ってください。
- \* ウィルス スキャン プログラム (自動的に起動するプログラムを推奨) を使用して、ファイルと オペレーティング システムを定期的に検査してください。また、「スキャンディスク」と「デ フラグ」ユーティリティを使ったディスクの検査も行ってください。
- \* ドッキングを解除する前に、コンピュータをシャットダウンする必要がある場合があります。
  Windows 98またはその他のプラグ&プレイ対応オペレーティングシステムでは、ドッキングを解除する前にシャットダウンする必要はありません。

HPノートブック コンピュータの起動と終了方法の詳細については、付属マニュアルをお読みください。

- 以上 -